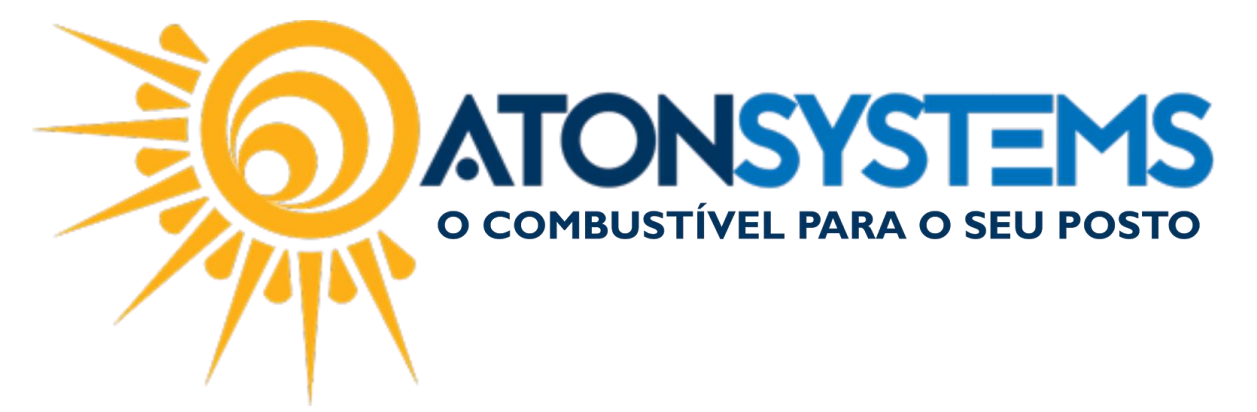

## Excluir Nota Fiscal de Entrada do Combustível Manual do Usuário - Combustível Cód. – RETCOM05 Revisão – 03/02/2017

## Introdução Como excluir nota fiscal de entrada do combustível.

Procedimento

Observação: Para excluir a nota fiscal de entrada é necessário a exclusão do contas a pagar que está vinculado a nota fiscal. Para excluir a nota fiscal o dia tem que estar aberto.

Passo 1 – No menu principal "FINANCEIRO" clique na aba "Contas a pagar".

| 🖳 Pesquisar (CTRL+Q)                       | Ŧ                         | Sis             | tema Aton (AMBI       | ENTE DE DES | 5ENVOLVIMENT       | 0) VER | 5ÃO 3.75.0      |             | - 8 x      |
|--------------------------------------------|---------------------------|-----------------|-----------------------|-------------|--------------------|--------|-----------------|-------------|------------|
| Combustível Produto                        | Fechamento de caixa       | Financeiro      | Notas a prazo         | Fiscal      | Fidelidade         | Gere   | encial i        | Ferramentas | $\diamond$ |
| Centro de custo Plano de contas            | Conciliação de cartão     | Movimen         | to financeiro         | Co          | ntas a receber te  | rceiro |                 |             |            |
| Bandeira Contas a pagar                    | Estorno conciliação de ca | artão Conciliar | serviços prestados te | erceiros Co | nsultar cheque e   | mitido | Delatírias      |             |            |
| Conta financeira Contas a receber terceiro | Contas a pagar            | Consulta        | r cheque recebido     | Co          | nciliar extrato ba | ncário | Relatorios<br>T |             |            |
| Cadastro                                   |                           |                 | Movimento             |             |                    |        |                 |             |            |

Passo 2 – Localize a nota fiscal pelo nome do fornecedor ou número da nota fiscal e pressione "ENTER" no teclado.

| ica | a   | Man               | nifestação de | estinatário | Cor      | intas a p | agar     | Conta                 | as a pagar | ×     |          |             |                                  |                  | х     |
|-----|-----|-------------------|---------------|-------------|----------|-----------|----------|-----------------------|------------|-------|----------|-------------|----------------------------------|------------------|-------|
|     |     | Exd               | luir          | Gravar      | 😢 Can    | ncelar    | 🔀 Fe     | thar 🖇                | 觉 Inativa  | r 🛛   | Duplicar |             |                                  |                  |       |
|     |     | N                 |               |             |          |           | -        |                       | Conta      | pagar | 8226     |             |                                  |                  |       |
|     | C   | ódigo             | Histórico     |             |          |           |          |                       |            |       |          | Valor total | Terceiro                         | Frequência       |       |
|     | •   | <mark>8226</mark> | COMPRA D      | E COMBUST   | ÍVEL PAR |           | IDA - NF | 1381226               |            |       |          | 26.784,32   | IPIRANGA PRODUTOS DE PETROLEO SA | Parcelado, 1 par | celas |
|     |     | 7720              | COMPRA D      | E COMBUST   | ÍVEL PAR | A REVEN   | IDA - NF | 133 <mark>8226</mark> |            |       |          | 15.778,00   | IPIRANGA PRODUTOS DE PETROLEO SA | Parcelado, 1 par | celas |
| nt  |     |                   |               |             |          |           |          |                       |            |       |          |             |                                  |                  |       |
| u   |     |                   |               |             |          |           |          |                       |            |       |          |             |                                  |                  |       |
|     |     |                   |               |             |          |           |          |                       |            |       |          |             |                                  |                  |       |
| io  |     |                   |               |             |          |           |          |                       |            |       |          |             |                                  |                  |       |
|     |     |                   |               |             |          |           |          |                       |            |       |          |             |                                  |                  |       |
| ıtı |     |                   |               |             |          |           |          |                       |            |       |          |             |                                  |                  |       |
| а   |     |                   |               |             |          |           |          |                       |            |       |          |             |                                  |                  |       |
|     |     |                   |               |             |          |           |          |                       |            |       |          |             |                                  |                  |       |
| 10  |     |                   |               |             |          |           |          |                       |            |       |          |             |                                  |                  |       |
|     | 4 ⊂ |                   |               |             |          |           |          |                       |            |       |          |             |                                  |                  |       |
|     | x   |                   |               |             |          |           |          |                       |            |       |          |             |                                  |                  | 11.   |

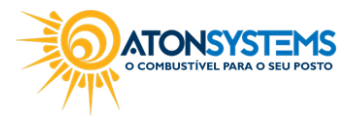

suporte@atonsistemas.com.br(19) 2518-1814

1/3

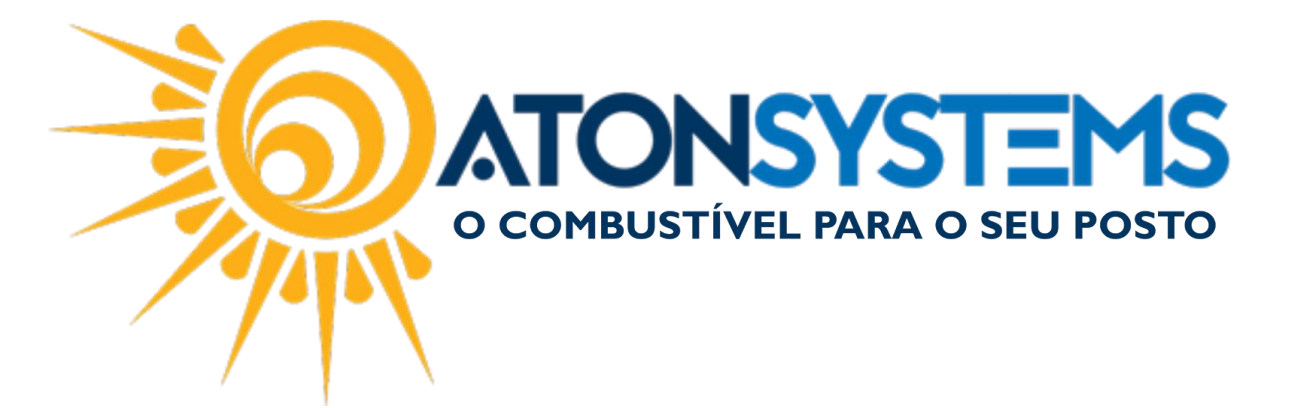

O "Contas a pagar" será aberto.

| Medição    | física     | Manifest | ação destinatário | Contas a pagar     | Contas a p       | bagar 🗙            |               |                           |                               |   |
|------------|------------|----------|-------------------|--------------------|------------------|--------------------|---------------|---------------------------|-------------------------------|---|
| 🔂 Inc      | tuir 🛛 🧲   | Excluir  | Gravar            | 😢 Cancelar 🛛 🖾     | Fechar 💋 I       | inativar 📴 Duplica |               |                           |                               |   |
| Empresa    | ATO        | V        |                   |                    | Ŧ                | Conta pagar COMPR/ | DE COMBUSTÍVE | EL PARA REVENDA - NF 138: | 1226                          |   |
| Histórico  |            |          | COMPRA DE CO      | OMBUSTÍVEL PARA RE | VENDA - NF 13812 | 226                |               |                           |                               |   |
| Terceiro   |            |          | IPIRANGA PRO      | DUTOS DE PETROLEO  | SA               |                    |               |                           |                               |   |
| vlano de   | contas     |          | COMPRA DE CO      | OMBUSTÍVEL PARA RE | VENDA            |                    |               |                           |                               |   |
| Centro d   | e custo    |          | POSTO             |                    |                  |                    |               |                           |                               |   |
| Valor tota | al         |          | R\$ 26.78         | 4,32               |                  |                    |               |                           |                               |   |
| Data de i  | início     |          | 24/01/2017        | Ŧ                  |                  |                    |               |                           |                               |   |
| -requênc   | cia        |          | Parcelado         | ~                  |                  | Qtd par            | elas 1        | Gerar                     |                               |   |
| Nº docun   | nento      |          | 1381226           |                    |                  |                    |               | Parcelas                  |                               |   |
| Competê    | ncia mês a | anterior |                   |                    |                  |                    |               |                           |                               |   |
| Parcelar   | nento      |          |                   |                    |                  |                    |               |                           |                               |   |
| No         | Data ver   | cimento  | Valor parcela     | VI. tarifa boleto  | Valor total      | Data pagamento     | Valor pago    | Motivo cancelamento       | Informações sobre o pagamento |   |
| 1          | 25/01/20   | 17       | R\$ 26.784,32     | R\$0,00            | R\$ 26.784,32    | 02/02/2017         | R\$ 26.784,32 |                           | Conta financeira: BRADESCO    | × |
|            |            |          |                   |                    |                  |                    |               |                           |                               |   |
|            |            |          |                   |                    |                  |                    |               |                           |                               |   |
|            |            |          |                   |                    |                  |                    |               |                           |                               |   |
|            |            |          |                   |                    |                  |                    |               |                           |                               |   |
|            |            |          |                   |                    |                  |                    |               |                           |                               |   |
|            |            |          |                   |                    |                  |                    |               |                           |                               |   |

Observação: Se o "Contas a pagar" estiver baixado faça o estorno do pagamento. O dia do pagamento deverá estar aberto.

| F | arcelam | ento            |               |                   |               |                |               |                     |                             |    |
|---|---------|-----------------|---------------|-------------------|---------------|----------------|---------------|---------------------|-----------------------------|----|
|   | Nº      | Data vencimento | Valor parcela | VI. tarifa boleto | Valor total   | Data pagamento | Valor pago    | Motivo cancelamento | Informações sobre o pagamen | to |
| ۲ | 1       | 25/01/2017      | R\$ 26.784,32 | R\$0,00           | R\$ 26.784,32 | 02/02/2017     | R\$ 26.784,32 |                     | Conta financeira: BRADESCO  | ×  |
|   |         |                 |               |                   |               |                |               |                     |                             |    |
|   |         |                 |               |                   |               |                |               |                     |                             |    |
|   |         |                 |               |                   |               |                |               |                     |                             |    |
|   |         |                 |               |                   |               |                |               |                     |                             |    |
|   |         |                 |               |                   |               |                |               |                     |                             | l  |
| 4 |         |                 |               |                   |               |                |               |                     |                             |    |

Passo 3 – Clique no botão "X" para estornar o pagamento.

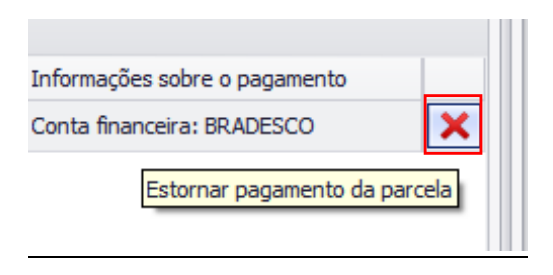

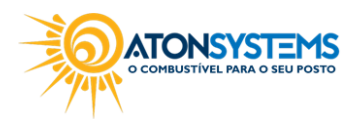

suporte@atonsistemas.com.br(19) 2518-1814

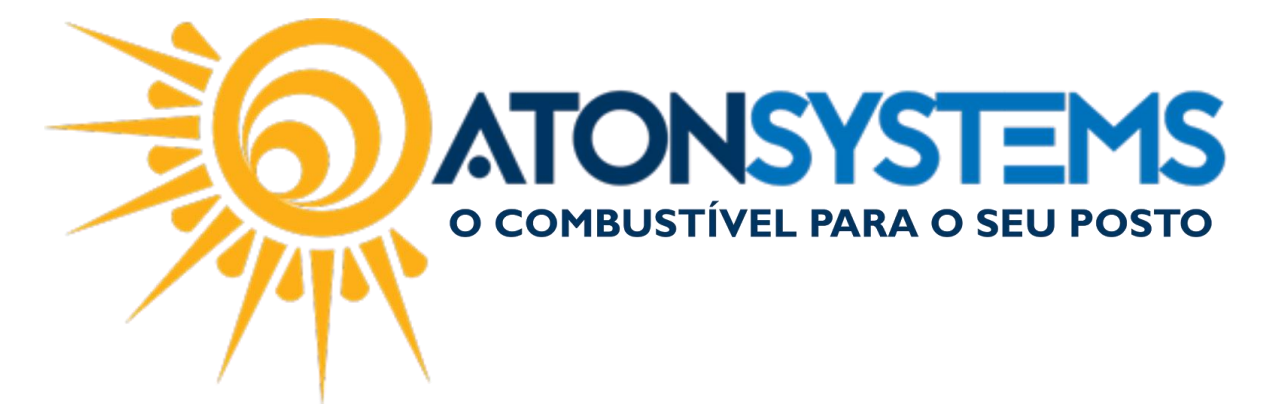

Passo 4 – Após estornar o pagamento clique no botão "EXCLUIR".

| Medição física |      | Manifesta | Contas a |        |  |          |
|----------------|------|-----------|----------|--------|--|----------|
| 🕒 Induir       |      | Excluir   | Η        | Gravar |  | Cancelar |
| Empresa        | ATON |           |          |        |  |          |

A janela para confirmar a exclusão da nota fiscal aparecerá.

Passo 5 – Clique no botão "Yes" para confirmar a exclusão.

| Confirmação |                    |  |  |  |  |  |
|-------------|--------------------|--|--|--|--|--|
| Excluir con | nta pagar nº 8226? |  |  |  |  |  |
| Yes         | No                 |  |  |  |  |  |

Passo 6 – Clique no botão "Yes" para confirmar a exclusão.

| Confirma | Confirmação                                                                                                    |  |  |  |  |  |  |  |
|----------|----------------------------------------------------------------------------------------------------|--|--|--|--|--|--|--|
| ?        | ATENÇÃO! Esta conta a pagar está vinculada a uma nota fiscal<br>Se a conta a pagar for excluída, a nota fiscal será automaticamente excluída também. |  |  |  |  |  |  |  |
|          | Deseja continuar?                                                                                                    |  |  |  |  |  |  |  |
|          | Yes                                                                                                    |  |  |  |  |  |  |  |

A nota fiscal de entrada do combustível foi excluída.

Passo 7 – Refaça a entrada na nota fiscal na data correta (ver manual "ENTRADA DA NOTA FISCAL DE COMBUSTÍVEL").

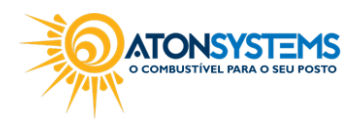

suporte@atonsistemas.com.br(19) 2518-1814